## ドメイン指定受信設定方法【docomo】

ドメイン指定受信や、指定拒否をしている場合、予約システムからのメールを受信できない場合がございます。ご登録の前にご確認ください。ドメイン指定受信の設定につきましては、以下を参考に設定してください。

※現在の設定や機種、携帯電話会社の設定変更等によって、設定の方法が異なる場合がございます。ご不明な点は各機種取扱説 明書をご覧頂くか、販売店もしくは提供元にお問い合わせ下さい。※パソコンでのドメイン指定受信方法はお使いのメールソ フトやサービス提供会社指定の設定方法で行って下さい。

その他

メール全般の設定

と設定完了です。

## docomoのスマートフォンをお使いの方

メール設定

メールアプリ

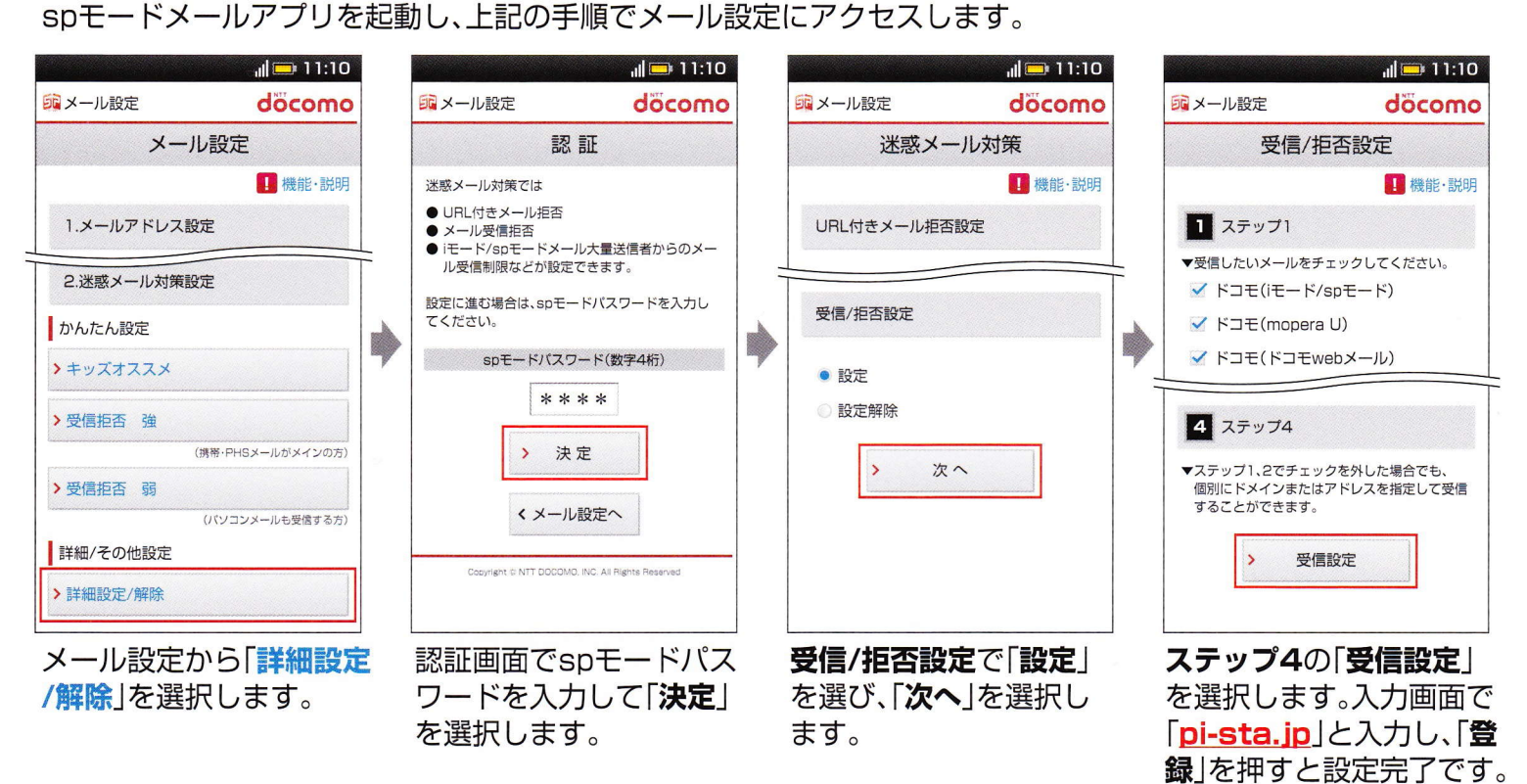

### docomoの携帯電話をお使いの方

セスします。

|                                                                                |                                                                                                    |   |                                                                                                    | <b>i</b> 米 T <sub>i</sub> I <b>Ⅲ</b><br>送惑メール対策<br><u>         機能説明         </u><br><b> </b> UBL付きメール<br>拒否設定 |        | i X Til Ⅲ<br>▼ステップ3<br>ステップ1、2の「なりすまし<br>メール設定」で拒否設定した<br>場合でも、パッコンの転送元<br>アドレスやメーリングレストのアドレス                        |
|--------------------------------------------------------------------------------|----------------------------------------------------------------------------------------------------|---|----------------------------------------------------------------------------------------------------|----------------------------------------------------------------------------------------------------|--------|----------------------------------------------------------------------------------------------------|
| QRコードからアクセス         iMenu         お客様サポート         各種設定(確認・変更・利用)         メール設定 | <ul> <li>-希望アドレス</li> <li>-電話番号アドレス</li> <li>-空in1A-Bアドレス入替え</li> <li>2.迷惑メール対策設定</li> <li>●かんたん設定</li> <li>-キッズオススメ</li> <li>-受信拒否強</li> <li>(携帯・PHSメールがメインの方)</li> <li>-受信拒否弱</li> <li>(パ) ソコンメールも受信する方)</li> <li>詳細設定・解除</li> </ul> | • | ・国際SMS拒否設定<br>・IE(+)、メール大量送信者からの<br>メール受信制限<br>などが設定できます。<br>設定に進む場合は、モートッパ<br>フワート、を入力してください。<br>(数字4桁)<br>₹<br> | <ul> <li>●設定</li> <li>●設定解除</li> <li>次へ</li> <li>▼受信/拒否設定</li> <li>●設定</li> <li>●設定解除</li> <li>次へ</li> </ul>  | •      | を指定することで、これらのメールを受信できます。<br>宛先指定受信<br>マステップ4<br>ステップ4、2でチェックを外した場合でも、個別にドメイソ<br>またはアドレスを指定して<br>受信することができます。<br>受信設定 |
| 上記QRコードを読み<br>取るか、「 <b>iMenu</b> 」から<br>上記の様に選択し、<br>メール設定画面にアク                | 「 <b>詳細設定/解除</b> 」を<br>選択します。                                                                                                    |   | 認証画面でiモードパス<br>ワードを入力して<br>「 <b>決定</b> 」を選択します。                                                                   | <b>受信/拒否設定</b> で「 <b>設定</b> 」<br>を選び、「 <b>次へ</b> 」を選択し<br>ます。                                                 | ]<br>, | <b>ステップ4</b> の「 <b>受信設定</b> 」<br>を選択します。<br>入力画面で「 <mark>pi-sta.jp</mark> 」<br>と入力し、「 <b>登録</b> 」を押す                 |

## ドメイン指定受信設定方法【au】

ドメイン指定受信や、指定拒否をしている場合、予約システムからのメールを受信できない場合がございます。ご登録の前にご確認ください。ドメイン指定受信の設定につきましては、以下を参考に設定してください。

※現在の設定や機種、携帯電話会社の設定変更等によって、設定の方法が異なる場合がございます。ご不明な点は各機種取扱説 明書をご覧頂くか、販売店もしくは提供元にお問い合わせ下さい。※パソコンでのドメイン指定受信方法はお使いのメールソ フトやサービス提供会社指定の設定方法で行って下さい。

### **3山**のスマートフォンをお使いの方 迷惑メールフィルターが設定できるのは Eメール Eメール設定 アドレス変更・その他の設定 迷惑メールフィルター [@ezweb.ne.jp]アドレスのメールのみです。 ※iPhoneの場合、[Safari]→【ブックマーク】→【auお客様サポート】→【iPhone設定ガイド】→【通常設定はこちら】→【EZwebメール各種設定】→【設定画面へ】→ 【メール本文に「1234」を入力し送信】→【自動返信メール内のアドレスをクリック】→【Eメールアドレス変更、迷惑メールフィルター、自動転送】→【迷惑メールフィルター】となります。 「Eメールメニュー」から上記の手順で迷惑メールフィルター設定画面にアクセスします。 ° 🖬 🚛 11:10 🏭 🚛 11:10 <sup>36</sup> 🛄 11:10 <sup>36</sup> 11:10 8 8 A 8 ★設定確認★ 指定受信以下設定 指定受信リスト設定 以下の指定先からのメールを受信します。 ■迷惑メールおまかせ規制 登録数(1/200) 指定したアドレスから送信されたメールを優先受信 →迷惑メールを大幅に削減できます!!個別設定 前小。一ジ 次^°-シ する事ができます [指定受信リスト] より設定して下さい。 登録 (1/10ページ) [現在設定しない] 追加 1 ンタン設定 設定する $(1/10^{-3})$ [pi-sta.ip] 迷惑メールフィルターの設定をカンタンに設定できます。 設定しない pi-sta.jp よろしいですか? ■詳細設定 設定を変更する場合は、次へお進み下さい。 迷惑メールフィルターの設定を細かい条件を指定して 啓録 設定できます。 ※転送/なりすましメールを受信する場合は **再設定** 255 L 指定受信リスト設定 次へ トアドレス帳受信設定 戻る 現在の設定確認、解除ができます 前八°-ジ 次ページ ■PC設定用ワンタイムパスワード発行 登録 (1/10ページ) >>設定にあたって 詳細設定から [設定する]を選択し、 入力欄に「pi-sta.jp」を 「登録|ボタンを押すと、 「次へ」を選択します。 入力し、「登録」を選択 完了画面が表示され、 「指定受信リスト設定」を 設定が完了します。 します 選択します。 3Uの携帯電話をお使いの方 T.ıl Yal **Yul** 米菜メールフィルター 指定受信リスト設定】 ★設定確認★ Eメールメニュー(⊠) 「指定受信リスト設定」 以下のアドレスからのメールを受信しま カンタン設定 指定したアドレスからのメールを 受信します。 次のアドレスからのメールを受信します。 迷惑メールフィルターの設定をカンタンに 登録数(1/200) Eメール設定 設定できます。 [現在無効にする] ●有効/リスト編集する ○無効にする [指定受信リスト] (1/10ページ) 前ページ 次ページ 追加 [pi-sta.jp] ■詳細設定 メールフィルター(※1) 登録 設定を変更する場合は、次へお進 み下さい。 迷惑メールフィルターの各種設定を よろしいですか? 行えます。 (1/10小-ジ) ※なりすまし規制を設定して自動 転送メールを受信する場合はこちら 迷惑メールフィルター pi-sta.ip 登録 信リスト ※1:機種によっては、「その他の設 指定拒否 次へ 定」の後「迷惑メールフィルター」と L アドレス帳受信設定 <<再設定 なる場合があります。 ОК OK OK ОК 「Eメールメニュー」 [有効/リスト編集する]を 入力欄に「pi-sta.ip」を 「登録」ボタンを押すと、 詳細設定から 選択し、「次へ」を選択 入力し、「登録」を選択 完了画面が表示され、 から上記の手順で 「指定受信リスト設定」を します 迷惑メールフィルター設定画面 選択します。 します。 設定が完了します。 にアクセスします。

### 100 Yul 🛕 携帯電話・スマートフォン共通の設定 指定受信リスト設定 【指定受信リスト設定(なりすまし・ 転送メール許可)】 【指定受信リスト設定(なりすまし・ 転送メール許可)】 指定したアドレスからのメールを 受信します。 ■なりすまし規制の設定 なりすまし規制を設定して自動 転送メールを受信したい場合に登録 して下さい 「なりすまし規制(高)(中)(低)」を 設定し、かつ自動転送メールを受信し たい場合、自動転送元のEX-ルアドレス を登録して下さい :無効にする] 効/リスト編集する 「なりすまし規制」を「設定する」にしている場合(最初からこの設定になってい [現在無効にする] ●有効/リスト編集する ○無効にする 登録数(1/20) る場合があります)、メールが届かない可能性があります。 設定を変更する場合は、次へお進 登録 個別設定もしくは指定受信リスト設定画面内の「※なりすまし規制を設定して自動 ※なりすまし規制を設定して自動 転送メールを受信する場合はこちら 設定を変更する場合は、次へお進み下さい。 転送メールを受信する場合はこちら」から、なりすまし規制を「設定しない」に設定し pi-sta.ip ていただくか、「設定する」のまま「指定受信リスト設定(なりすまし・転送メール 次へ 次へ 許可)」に「pi-sta.jp」のアドレスを設定して下さい。 OK OK OK

※iPhoneや海外製の携帯電話・スマートフォンをお使いの場合、設定方法が異なる場合があります。詳しくは各機種の取扱説明書をお読み下さい。 ※画面や手順は変更になる場合があります。ご不明な点は販売店にお問い合わせください。

# ドメイン指定受信設定方法【SoftBank】

ドメイン指定受信や、指定拒否をしている場合、予約システムからのメールを受信できない場合がござい ます。ご登録の前にご確認ください。ドメイン指定受信の設定につきましては、以下を参考に設定してく ださい。

※現在の設定や機種、携帯電話会社の設定変更等によって、設定の方法が異なる場合がございます。ご不明な点は各機種取扱説 明書をご覧頂くか、販売店もしくは提供元にお問い合わせ下さい。※パソコンでのドメイン指定受信方法はお使いのメールソ フトやサービス提供会社指定の設定方法で行って下さい。

### SoftBankの携帯電話をお使いの方

メール設定(SMS / MMS) ブラウザ Yahoo!JAPAN\*1 My SoftBank ログイン ※1.「MySoftBank」はモバイル表示の「Yahoo!JAPAN」でのみトップページメニュー内に表示されます。※iPhoneは「Safari」の「ブックマーウ」からMySoftBankにアクセスできます。

標準ブラウザを起動し、上記の手順でメール設定にアクセスします。

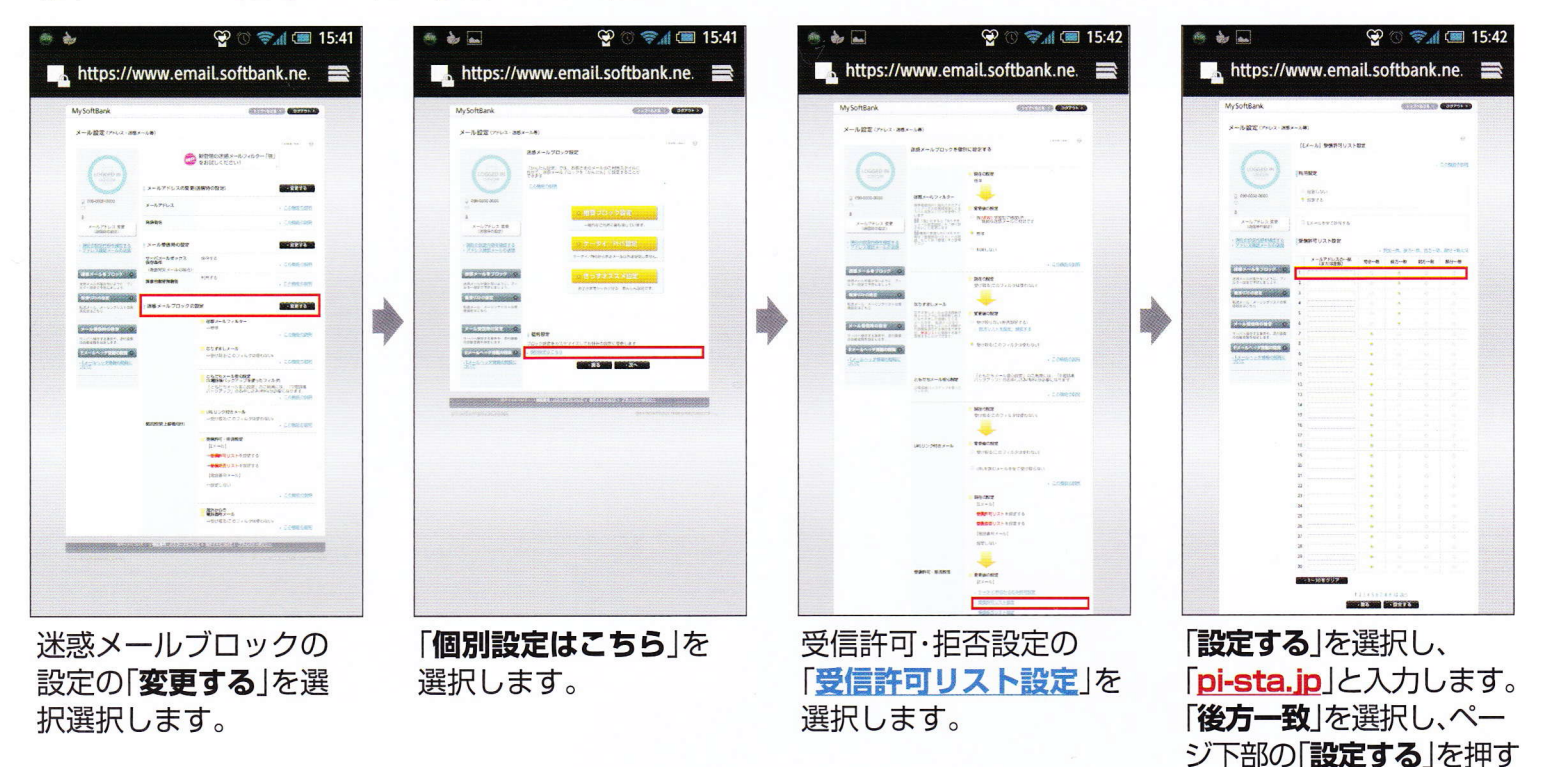

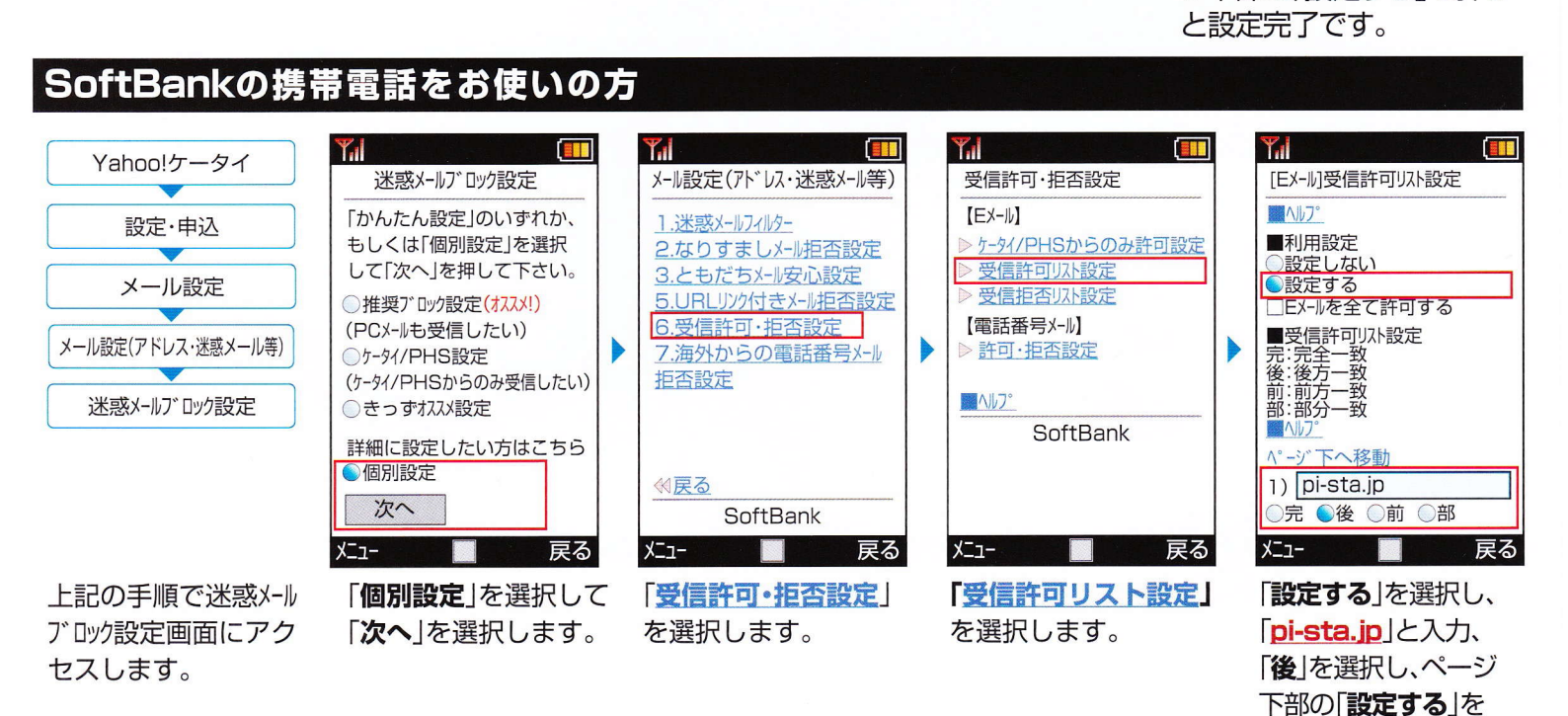

※iPhoneや海外製の携帯電話・スマートフォンをお使いの場合、設定方法が異なる場合があります。詳しくは各機種の取扱説明書をお読み下さい。 ※画面や手順は変更になる場合があります。ご不明な点は販売店にお問い合わせください。

押すと設定完了です。